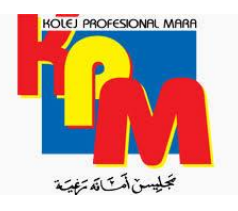

# **KOLEJ PROFESIONAL MARA INDERA MAHKOTA**

# PROSES PENDAFTARAN KURSUS SECARA ONLINE KPMIM

- PELAJAR YANG HADIR KE KOLEJ (BDK)
- PELAJAR YANG BELAJAR DARI RUMAH (BDR)
- KAEDAH PEMBAYARAN YURAN MENGULANG KURSUS BAGI PELAJAR BDR DAN BDK
- MANUAL PENDAFTARAN KURSUS ONLINE KPMIM MENGGUNAKAN SISTEM PENDAFTARAN ONLINE (SPO)

## PELAJAR YANG HADIR KE KOLEJ (BDK)

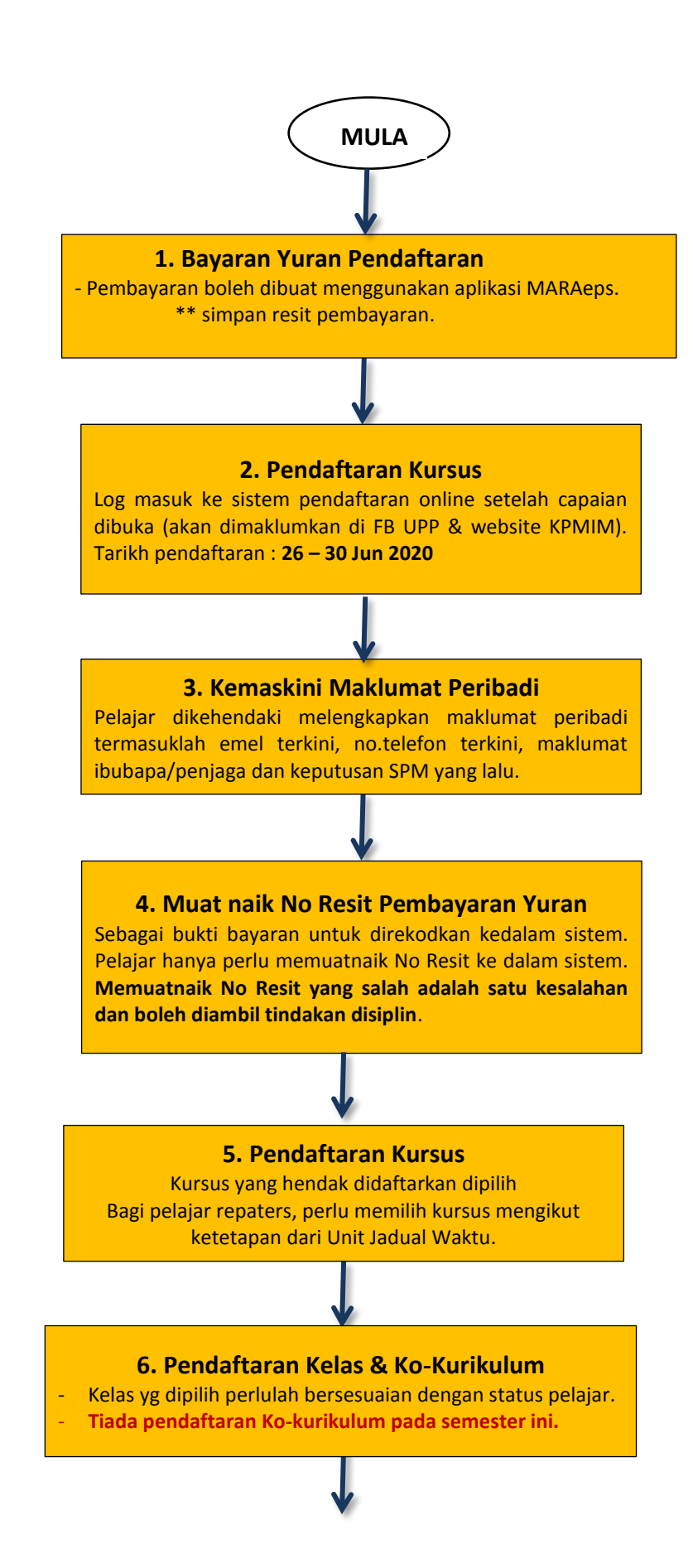

UNIT PEPERIKSAAN DAN PERSIJILAN KPMIM

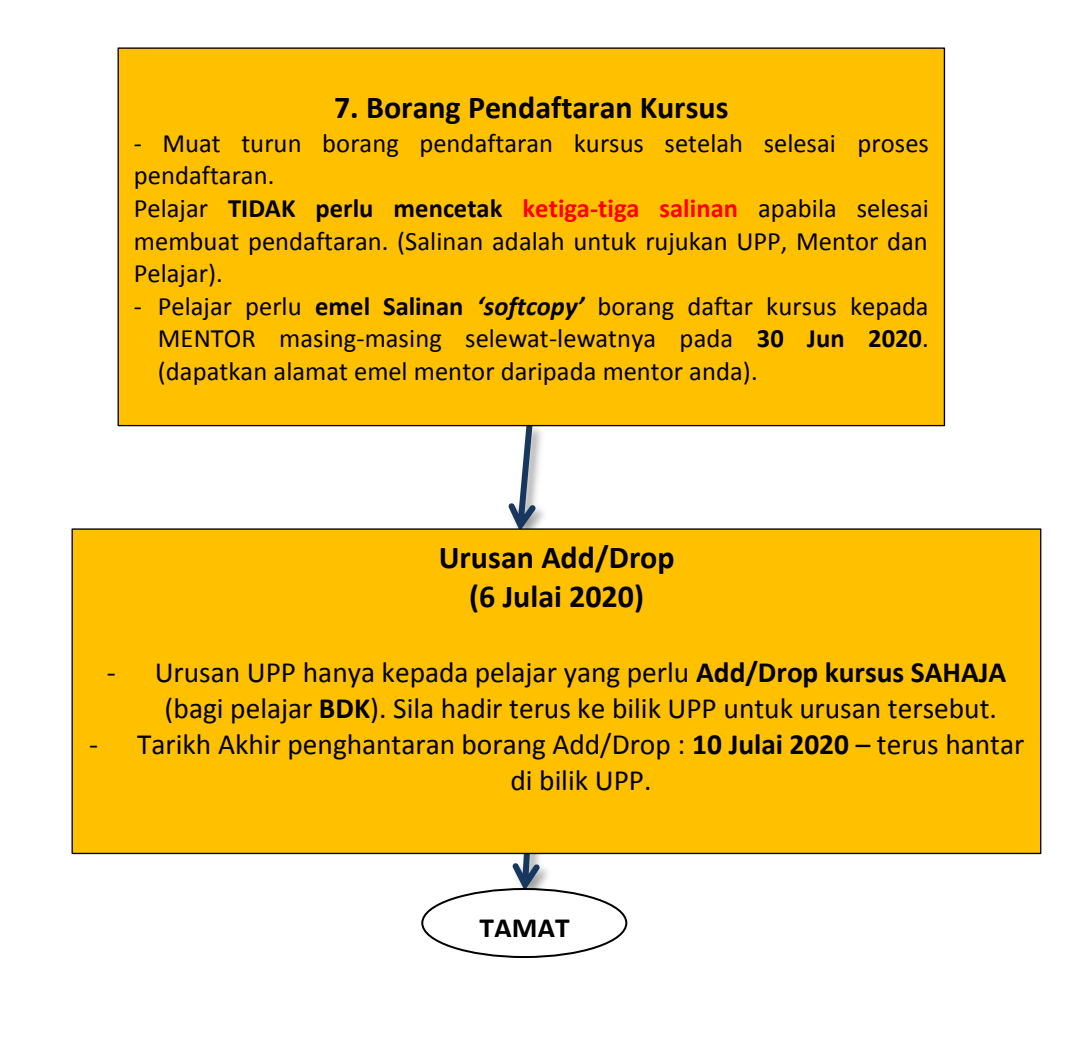

\*\*LAYARI FACEBOOK UNIT PEPERIKSAAN & PERSIJILAN KPMIM untuk mendapatkan Jadual Waktu sesi 2/2020 (Julai) dan senarai kursus bagi pelajar yang mengulang.

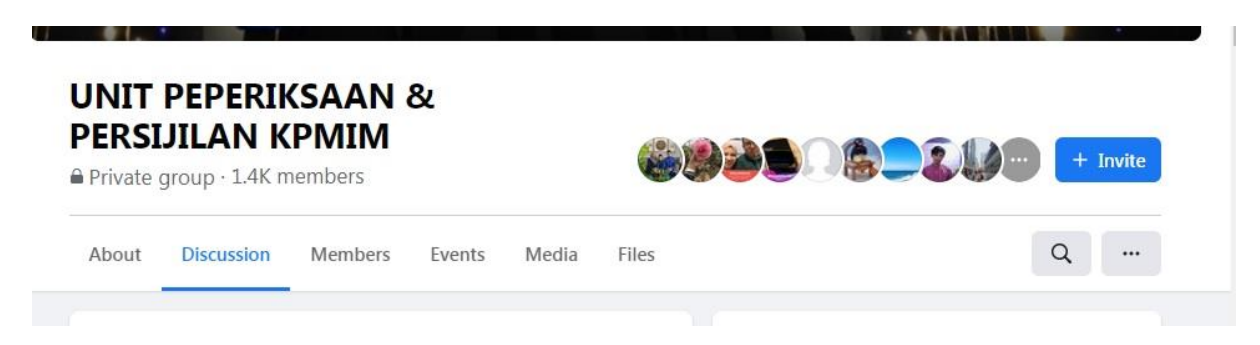

Anda juga boleh dapatkan di Website KPMIM di pautan berikut :

www.kpmim.edu.my

### PELAJAR YANG BELAJAR DARI RUMAH (BDR)

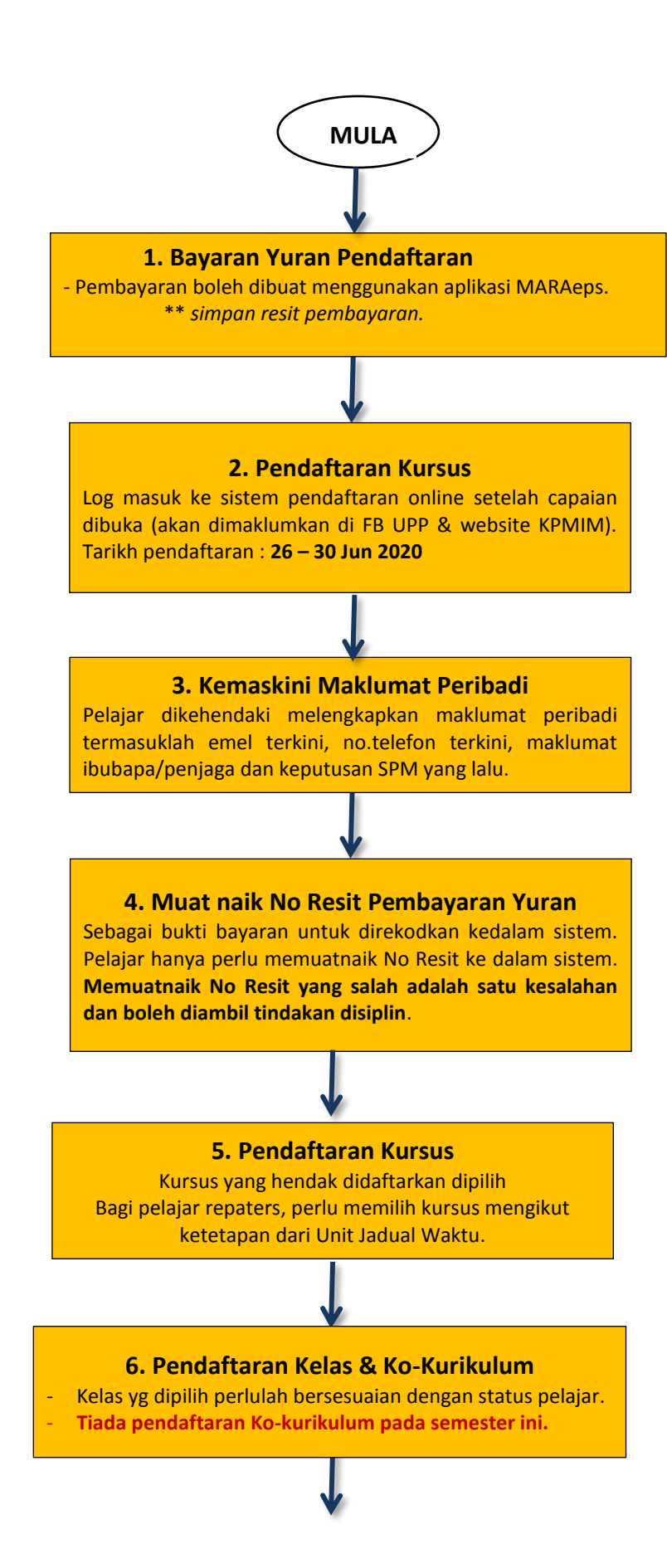

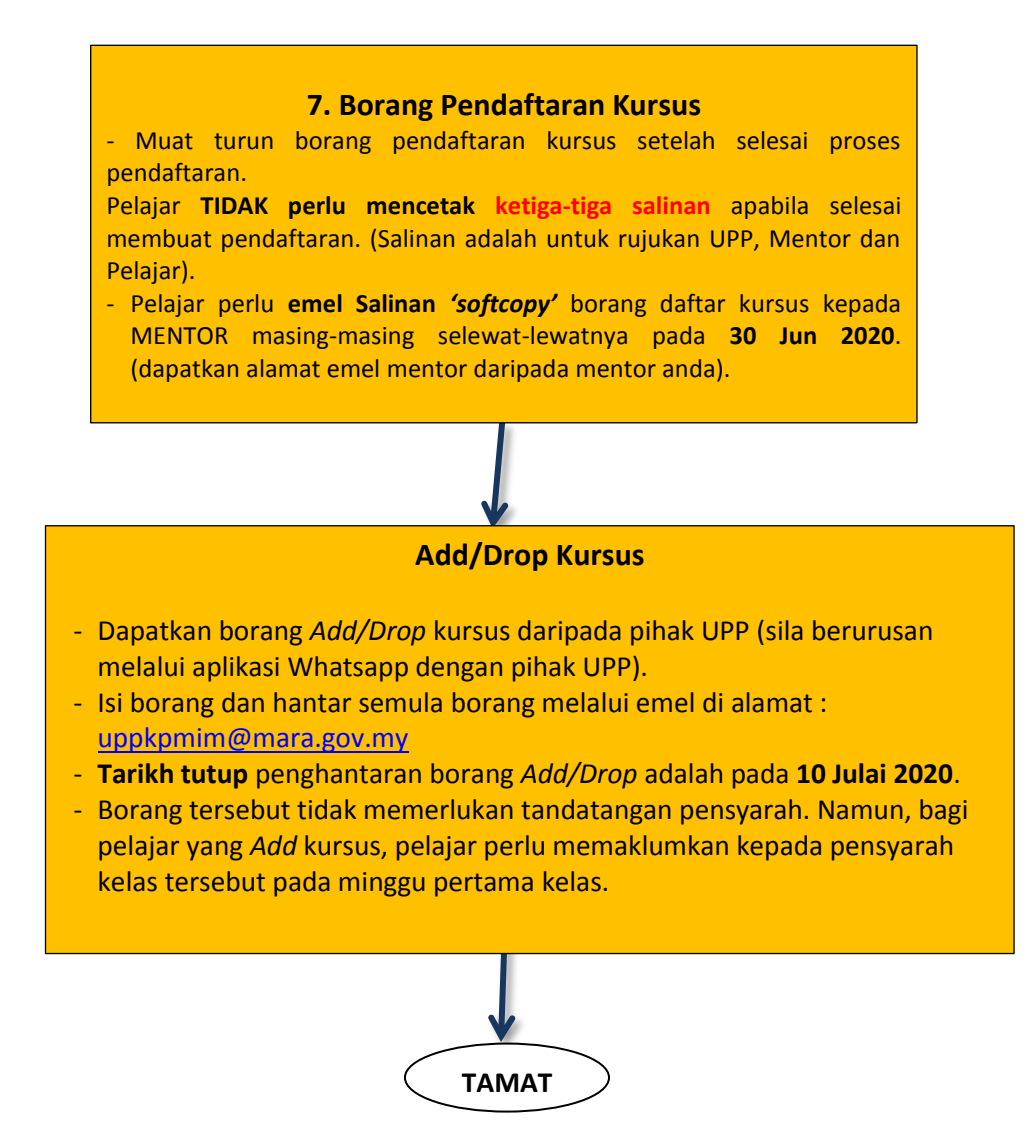

\*\*LAYARI FACEBOOK UNIT PEPERIKSAAN & PERSIJILAN KPMIM untuk mendapatkan Jadual Waktu sesi 2/2020 (Julai) dan senarai kursus bagi pelajar yang mengulang.

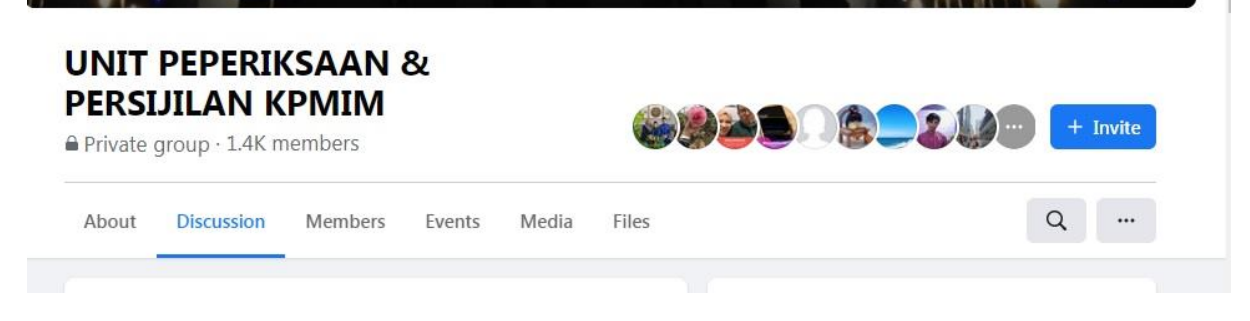

Anda juga boleh dapatkan di Website KPMIM di pautan berikut :

www.kpmim.edu.my

# KAEDAH PEMBAYARAN YURAN MENGULANG KURSUS BAGI PELAJAR BDR DAN BDK

# SESI 2/2020 (JULAI)

| Bagi pelajar yang mengulang kursus (repeat) pada semester 2/2020 :                                                                                                    |
|----------------------------------------------------------------------------------------------------|
| Yuran mengulang kursus sebanyak RM50 per kursus boleh di bayar di :                                                                                                    |
| <ul> <li>Mana-mana pejabat MARA Daerah yang terdekat dengan pelajar<br/>(bagi pelajar BDR) – sila maklumkan no.akaun KPMIM.</li> <li>Atau</li> <li>Di kaunter kewangan kolej bagi pelajar BDK</li> </ul> |
| Rujukan :                                                                                                    |
| No. Akaun KPMIM : 00111850872204                                                                                                    |
| Details : Bayaran Mengulang Kursus                                                                                                    |
| <ul> <li>Sila simpan bukti pembayaran dan terus maklumkan kepada pihak<br/>UPP tentang bayaran yang telah dibuat.</li> </ul>                                                                             |

• Kegagalan memaklumkan dan membuat pembayaran sehingga sebelum minggu peperiksaan akhir akan menyebabkan pelajar tidak

# MANUAL PENDAFTARAN KURSUS ONLINE KPMIM MENGGUNAKAN SISTEM PENDAFTARAN ONLINE (SPO)

- 1. SPO boleh diakses melalui FACEBOOK RASMI UNIT PEPERIKSAAN & PERSIJILAN Kolej KPMIM atau pautan URL pendaftaran kursus Online di WEBSITE RASMI KPMIM.
- 2. Portal SPO (Sistem Pendaftaran Online).

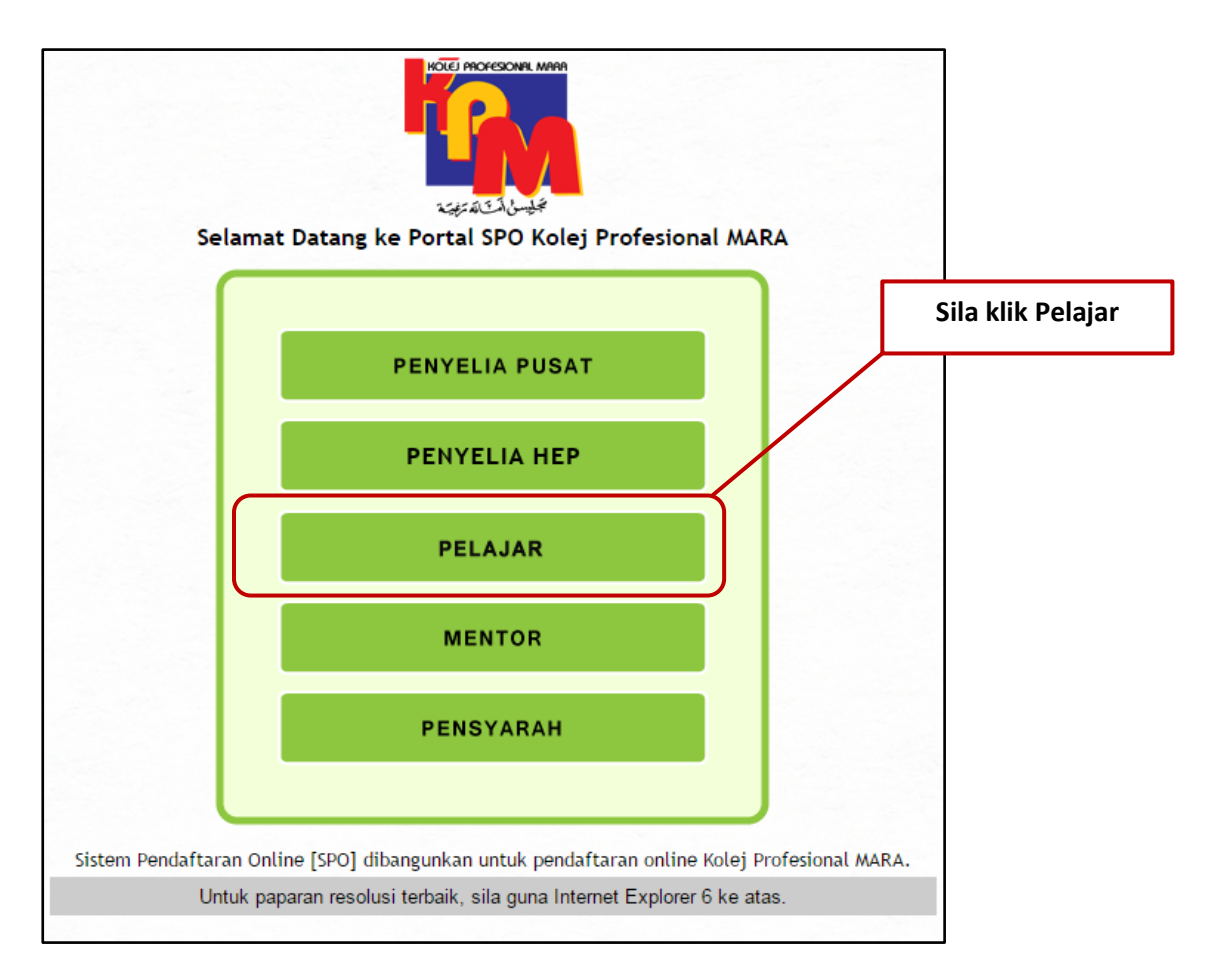

3. Log masuk di Laman Pendaftaran Kursus & Ko-Kurikulum.

| HOLE PROCESSING MICH | PORTAL AKADEMIK PELAJAR<br>PENDAFTARAN KURSUS & KEPUTUSAN PEPERIKSAAN<br>Kolej Profesional MARA Indera Mahkota |                                                                                    |
|----------------------|----------------------------------------------------------------------------------------------------|------------------------------------------------------------------------------------|
|                      | • Sila<br>Pela<br>• Sila<br>• Sila                                                                             | masukkan No. IC dan No. ID<br>ıjar.<br>klik – PENDAFTARAN AKADEMIK<br>Klik - Masuk |
|                      | Log Masuk No. Kad Pengenalan No. Pelajar                                                                       |                                                                                    |
|                      | Terus Ke Laman : SEMAK KEPUTUSAN PEPERKSAAN<br>PENDAFTARAN AKADEMIK<br>SLIP PEPERIKSAAN<br>Masuk               |                                                                                    |

- 4. Kemaskini Maklumat Pelajar.
  - Pelajar diwajibkan mengemaskini maklumat peribadi dahulu sebelum membuat pendaftaran kursus
  - Maklumat peribadi perlu diisi dengan betul dan lengkap

| and the second second second  |                                           |                        |           | -      |                   |             | Daftar            | Keluar |
|-------------------------------|-------------------------------------------|------------------------|-----------|--------|-------------------|-------------|-------------------|--------|
| Maklumat Pelajar              | 0,                                        | 0                      | 4.0.H.D.  |        | 08<br>0<br>0<br>1 | 0<br>1<br>0 | 0 1 0<br>1 0<br>1 | 0<br>0 |
| MAKLUMAT PERIBADI             |                                           |                        |           |        |                   |             |                   |        |
| No Pelajar                    | :PDA-1207-02                              | 8                      | 12        | 1.43   |                   |             |                   |        |
| Nama                          | :                                         |                        |           |        |                   |             |                   |        |
| No Kad Pengenalan             |                                           |                        |           |        |                   |             |                   |        |
| Alamat                        | : NO. 26 JALA<br>43000 , KAJA<br>SELANGOR | N JENARIS B DES<br>ANG | A SRI JEN | ARIS   |                   |             |                   |        |
| Jantina                       | : Lelaki                                  |                        |           |        |                   |             |                   |        |
| No Telefon                    | :                                         |                        |           |        |                   |             |                   |        |
| Emel                          | :                                         |                        |           |        |                   |             |                   |        |
| MAKLUMAT AKADEMIK             |                                           |                        |           | 1. Sil | a klik - I        | Kemas       | kini Ma           | kluma  |
| Semester Semasa               | : 4                                       |                        |           |        |                   |             |                   |        |
| Kod Program                   | : DIA                                     |                        |           |        |                   |             | 18.5              |        |
|                               | · DIDLOWA IN                              | ACCOUNTANCY            |           |        | 1                 |             |                   |        |
| Program                       | . DIFLOMM IN                              |                        |           |        |                   |             |                   |        |
| Program<br>Keterangan Program | : DIPLOMA IN                              | ACCOUNTANCY            |           |        | /                 |             |                   |        |

## MAKLUMAT PELAJAR

| MAKLUMAT PERIBADI |
|-------------------|
|-------------------|

|                                                                                       | Muatnaik Photo<br>1 - Hanya fail format jpeg, jpg sahaja diterima<br>2 - Saiz fail gambar 150px (tinggi) X 150px (lebar) dan tidak melebihi 100 kb |
|---------------------------------------------------------------------------------------|----------------------------------------------------------------------------------------------------|
| Semester<br>Kelas<br>Status Belajar<br>Sesi Kemasukkan                                | : 4<br>: B<br>: DALAM LATIHAN<br>: JAN - JUN 2014                                                                                                  |
| Program<br>Kod Program                                                                | : DIPLOMA IN COMPUTER NETWORKING<br>: DCN - DIPLOMA IN COMPUTER NETWORKING                                                                         |
| Nama<br>No Pelajar<br>No Kad Pengenalan<br>Tarikh Lahir<br>Jantina<br>Agama<br>Bangsa | : FAKHRUL SYAZWAN BIN MUSA<br>: ICN14-01-008<br>: 941006136107<br>: 06-10-1994<br>: LELAKI<br>: ISLAM ▼<br>: MELAYU ▼                              |
| Alamat                                                                                | SMK MERADONG, JLN KJD, BINTANGOR                                                                                                    |
| Poskod                                                                                | : 96509 Bandar / Daerah : SARIKEI                                                                                                    |
| Negeri                                                                                | SARAWAK 🔻                                                                                                    |
| No Telefon (R)                                                                        | : 014-5903813 cth: 03-33354363                                                                                                    |
| No Telefon (B)                                                                        | : cth: 012-3456789                                                                                                    |
| Emel                                                                                  | : XIII_94@yahoo.com Persendirian                                                                                                    |

- Lengkapkan juga maklumat pelajar berkaitan :
  - Maklumat Bapa
  - > Maklumat Ibu
  - Maklumat Penjaga (Jika Ada)
  - Maklumat Pengurusan Pelajar (Jika Ada)
  - Maklumat Keputusan SPM

#### 5. Sila klik Simpan Maklumat setelah selesai kemaskini maklumat anda.

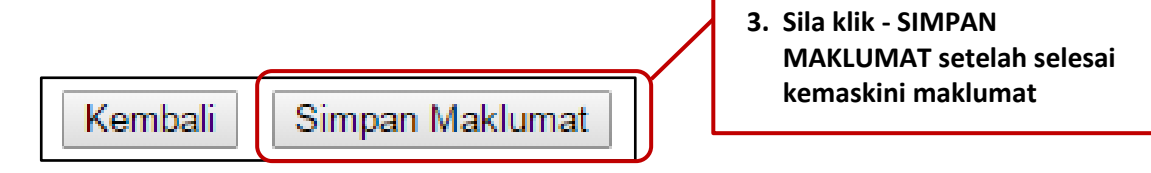

6. Setelah maklumat yang dikemaskini telah disimpan. Sila Klik TERUS KE DAFTAR KOLEJ

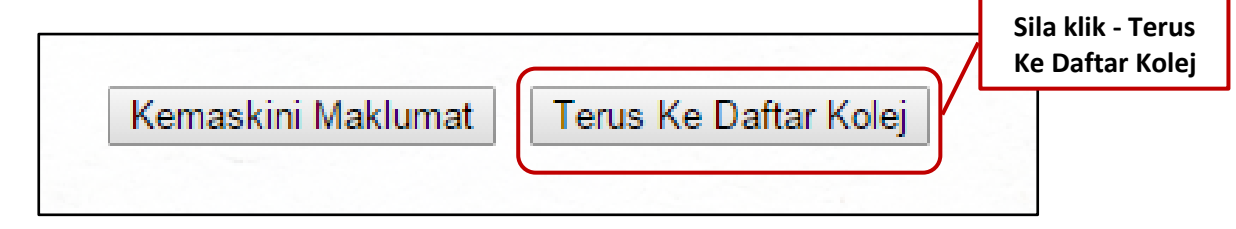

7. Bagi menu seterusnya, pelajar perlu pastikan YURAN SEMESTER SEBANYAK RM 180.00 telah dibayar DAN RESIT TERSEBUT TELAH DIAMBIL GAMBAR. Klik Butang TERUSKAN.

| THE REPORT AND                            | PORTAL F                            | IAL EHWA                | L PELAJAR                  |        |  |
|-------------------------------------------|-------------------------------------|-------------------------|----------------------------|--------|--|
| Selamat Datang,                           |                                     | ICN14-01-017            | 7                          |        |  |
| Sebelum pelajar diber                     | arkan mendaftar kursus d            | an kelas, pelajar perlu |                            |        |  |
| 1. Membuat pembay                         | aran Yuran Kolej sebanyak           | RM 180.00. Pembayaran I | boleh dibuat di tempat ber | rikut: |  |
| i - Pejabat MARA I<br>ii- Pusat - pusat M | legeri / Daerah<br>ARA berhampiran. |                         |                            |        |  |
|                                           |                                     |                         |                            |        |  |
|                                           |                                     | Kembali T               | eruskan                    |        |  |

8. Pelajar diminta membuat attachment gambar resit yang telah dirakam dan muatnaik gambar tersebut. Pastikan saiz gambar adalah kecil.

|                 | PORTAL HAL EHWAL PELAJAR                                                                                                    |          |                                                            |
|-----------------|----------------------------------------------------------------------------------------------------|----------|------------------------------------------------------------|
| Selamat Datang, | ICN14-01-017                                                                                                    | 1.       | Buat attachment<br>gambar resit pada<br>butang CHOOSE FILE |
|                 | MUATNAIK RESIT PEMBAYARAN YURAN KOLEJ                                                                                                | 2.<br>3. | Setelah Berjaya Klik -<br>TERUSKAN                         |
|                 | Choose file No file chosen Muatnaik<br>1 - Hanya fail format jpeg, jpg sahaja diterima.<br>2 - Saiz fail gambar tidak melebihi 450kb |          |                                                            |
|                 | Kembali Teruskan                                                                                                    |          |                                                            |

9. Pelajar di minta memasukkan maklumat berkenaan gambar resit bayaran yang telah dimuatnaik. Ia adalah Kod Yuran, No Resit MARA dan Tarikh Bayaran.

| P<br>Verality                                                          | ORTAL HAL EHWAL                                                                                                    | PELAJAR                                                                                    |
|------------------------------------------------------------------------|----------------------------------------------------------------------------------------------------|--------------------------------------------------------------------------------------------|
|                                                                        | Sesi : JUL - DIS 2                                                                                                    | 15                                                                                         |
| MAKLUMAT PELAJAR<br>NAMA<br>NO KAD PENGENALAN<br>NO PELAJAR<br>PROGRAM | :<br>250907055165<br>2 ICN14-01-017<br>2 DIPLOMA RANGKAIAN KOMPUTER                                                      | SEMESTER : 4<br>SESI : JUL - DIS 2015                                                      |
| MAKLUMAT MENTOR<br>MENTOR<br>KUMPULAN                                  | : ASUS                                                                                                    |                                                                                            |
| KOLEJ                                                                  | : RM 180.00                                                                                                    |                                                                                            |
|                                                                        | ΜΔΚΙ ΠΜΔΤ ΡΕΜΒΑΥΔΒΑΙ                                                                                                    |                                                                                            |
| No. K                                                                  | Tarikh : 22-12-2015<br>Nama :<br>No. Pelajar : ICN14-01-017<br>ad Pengenalan : 950907055165<br>Kod Yuran : YURAN KOLEJ T | 1. Sila masukkan makluma<br>2. Setelah selesai, Klik -<br>KEMASKINI MAKLUMAT<br>PEMBAYARAN |
| Ba                                                                     | yaran Bagi Sesi : JUL - DIS 2015<br>Io. Resit MARA : 448510<br>Muatnaik Resit :<br>Jumlah : RM 160.00                    | Contoh Nomber Resit                                                                        |
|                                                                        | Kembali Kemaskini Makli                                                                                                  | mat Pembayaran                                                                             |

## 10. Paparan untuk pengesahan maklumat akan dipaparkan. Sila Klik butang OK

| The page at www.ik-one.biz says:                            | ×   |             |
|-------------------------------------------------------------|-----|-------------|
| Anda pasti untuk mengemaskini maklumat pembayaran<br>Kolej? | Sil | a Klik - OK |
| Prevent this page from creating additional dialogues.       |     |             |
| ОК                                                          |     |             |

11. Pengesahan kemasukkan maklumat dipaparkan. Klik butang CETAK SLIP bagi mencetak maklumat yang dimasukkan. Setelah selesai cetak, Klik butang SELESAI.

|                                                                        | Sesi : JUL - DIS 2015                                                                                                    |                                                                                  |
|------------------------------------------------------------------------|----------------------------------------------------------------------------------------------------|----------------------------------------------------------------------------------|
|                                                                        |                                                                                                    |                                                                                  |
| MAKLUMAT PELAJAR<br>NAMA<br>NO KAD PENGENALAN<br>NO PELAJAR<br>PROGRAM | :<br>950907055165<br>: ICN14-01-017<br>: DIPLOMA RANGKAIAN KOMPUTER                                                                                                    | SEMESTER : 4<br>SESI : JUL - DIS 2015                                            |
| MAKLUMAT MENTOR<br>MENTOR<br>KUMPULAN                                  | : ASUS                                                                                                    |                                                                                  |
|                                                                        |                                                                                                    |                                                                                  |
| KOLEI                                                                  |                                                                                                    |                                                                                  |
| VURAN KOLEJ                                                            | : RM 180.00<br>Anda sudah membuat pengesahan bayaran k                                                                                                    | olej.                                                                            |
| VURAN KOLEJ                                                            | : RM 180.00<br>Anda sudah membuat pengesahan bayaran k<br>MAKLUMAT PEMBAYARAN YURAN KOLEJ                                                                                                    | olej.                                                                            |
| VURAN KOLEJ                                                            | : RM 180.00<br>Anda sudah membuat pengesahan bayaran k<br>MAKLUMAT PEMBAYARAN YURAN KOLEJ<br>Tarikh<br>: 22-12-2015                                                                                                    | olej.                                                                            |
| VURAN KOLEJ                                                            | : RM 180.00<br>Anda sudah membuat pengesahan bayaran k<br>MAKLUMAT PEMBAYARAN YURAN KOLEJ<br>Tarikh : 22-12-2015<br>Nama :<br>No. Pelajar : ICN14-01-017                                                                                                    | olėj.                                                                            |
| VURAN KOLEJ                                                            | : RM 180.00<br>Anda sudah membuat pengesahan bayaran k<br>MAKLUMAT PEMBAYARAN YURAN KOLEJ<br>Tarikh : 22-12-2015<br>Nama :<br>No. Pelajar : ICN14-01-017<br>No. Kad Pengenalan : 950907055165                                                                                                    | olej.                                                                            |
| VURAN KOLEJ                                                            | : RM 180.00<br>Anda sudah membuat pengesahan bayaran k<br>MAKLUMAT PEMBAYARAN YURAN KOLEJ<br>Tarikh : 22-12-2015<br>Nama :<br>No. Pelajar : ICN14-01-017<br>No. Kad Pengenalan : 950907055165<br>1<br>Kod Yuran : YK001 - YURAN KOLEJ<br>2                                                                                                    | . Sila Klik - CETAK SLIP<br>. Setelah selesai cetak,                             |
| VURAN KOLEJ                                                            | : RM 180.00<br>Anda sudah membuat pengesahan bayaran k<br>MAKLUMAT PEMBAYARAN YURAN KOLEJ<br>Tarikh : 22-12-2015<br>Nama :<br>No. Pelajar : ICN14-01-017<br>No. Kad Pengenalan : 950907055165<br>1.<br>Kod Yuran : YK001 - YURAN KOLEJ<br>Bayaran Bagi Sesi : JUL - DIS 2015                                                                      | olej.<br>. Sila Klik - CETAK SLIP<br>. Setelah selesai cetak,<br>klik - SELESAI. |
| VURAN KOLEJ                                                            | : RM 180.00<br>Anda sudah membuat pengesahan bayaran k<br>MAKLUMAT PEMBAYARAN YURAN KOLEJ<br>Tarikh : 22-12-2015<br>Nama : 22-12-2015<br>No. Pelajar : ICN14-01-017<br>No. Kad Pengenalan : 950907055165<br>Kod Yuran : YK001 - YURAN KOLEJ<br>Bayaran Bagi Sesi : JUL - DIS 2015<br>No. Resit MARA : 448510                                      | olej.<br>. Sila Klik - CETAK SLIP<br>. Setelah selesai cetak,<br>klik - SELESAI. |
| KOLEJ<br>YURAN KOLEJ                                                   | : RM 180.00<br>Anda sudah membuat pengesahan bayaran k<br>MAKLUMAT PEMBAYARAN YURAN KOLEJ<br>Tarikh : 22-12-2015<br>Nama :<br>No. Pelajar : ICN14-01-017<br>No. Kad Pengenalan : 950907055165<br>Kod Yuran : YK001 - YURAN KOLEJ<br>Bayaran Bagi Sesi : JUL - DIS 2015<br>No. Resit MARA : 448510<br>Fail Dimuatnaik :                            | olej.<br>. Sila Klik - CETAK SLIP<br>. Setelah selesai cetak,<br>klik - SELESAI. |
| - KOLEJ<br>YURAN KOLEJ                                                 | : RM 180.00<br>Anda sudah membuat pengesahan bayaran k<br>MAKLUMAT PEMBAYARAN YURAN KOLEJ<br>Tarikh : 22-12-2015<br>Nama :<br>No. Pelajar : ICN14-01-017<br>No. Kad Pengenalan : 950907055165<br>1<br>Kod Yuran : YK001 - YURAN KOLEJ<br>Bayaran Bagi Sesi : JUL - DIS 2015<br>No. Resit MARA : 448510<br>Fail Dimuatnaik :<br>Jumlah : RM 180.00 | olej.<br>. Sila Klik - CETAK SLIP<br>. Setelah selesai cetak,<br>klik - SELESAI. |

12. Contoh paparan Slip Pengesahan Maklumat yang dicetak

|                                         | Kolej Profesional MA                                        | RA Indera Mahkota       |                                       |
|-----------------------------------------|-------------------------------------------------------------|-------------------------|---------------------------------------|
|                                         |                                                             |                         |                                       |
|                                         | SLIP PENGESAHAN PEMBAYARAN YU                               | RAN KOLEJ BAGI SESI JU  | JL - DIS 2015                         |
|                                         |                                                             |                         |                                       |
|                                         | -                                                           |                         |                                       |
| Nama                                    | :                                                           | Kursu                   | s : DCN                               |
| Nama<br>No Pelajar                      | :<br>: ICN14-01-017                                         | Kursu<br>Seme           | s : DCN<br>ster : 4                   |
| Nama<br>No Pelajar<br>Perkara           | :<br>: ICN14-01-017<br>: YK001 - YURAN KOLEJ                | Kursu<br>Seme           | s : DCN<br>ster : 4                   |
| Nama<br>No Pelajar<br>Perkara<br>Jumlah | :<br>: ICN14-01-017<br>: YK001 - YURAN KOLEJ<br>: RM 180.00 | Kursu<br>Seme<br>Tarikt | s : DCN<br>ster : 4<br>n : 21-12-2015 |
| Nama<br>No Pelajar<br>Perkara<br>Jumlah | :<br>: ICN14-01-017<br>: YK001 - YURAN KOLEJ<br>: RM 180.00 | Kursu<br>Seme<br>Tarikt | s : DCN<br>ster : 4<br>ı : 21-12-2015 |

13. Paparan bagi semakan dan pengesahan maklumat oleh pihak HEP akan dipaparkan. Klik butang OK.

|   | The page at www.ik-one.biz says:                                                                                                    | × |           |
|---|----------------------------------------------------------------------------------------------------|---|-----------|
| 2 | Terima kasih kerana telah membuat pembayaran yuran<br>kolej. Pihak HEP akan membuat semakan dan pengesahan<br>dalam masa satu (1) minggu dari tarikh pendaftaran kolej.<br>Sekiranya didapati maklumat pembayaran atau nombor<br>resit adalah PALSU, pelajar boleh dikenakan tindakan<br>Tatatertib.<br>Prevent this page from creating additional dialogues.<br>OK Cancel |   | Klik - OK |

14. Paparan peringatan untuk membuat pendaftaran kursus dahulu sebelum penghantar maklumat, dipaparkan.

| The page at www.ik-one.biz says:                                            | × |           |
|-----------------------------------------------------------------------------|---|-----------|
| PERHATIAN!! Sila buat pilihan kursus anda sebelum klik<br>Hantar Permohonan |   | Klik - OK |
| Prevent this page from creating additional dialogues.                       | / |           |
| ОК                                                                          |   |           |

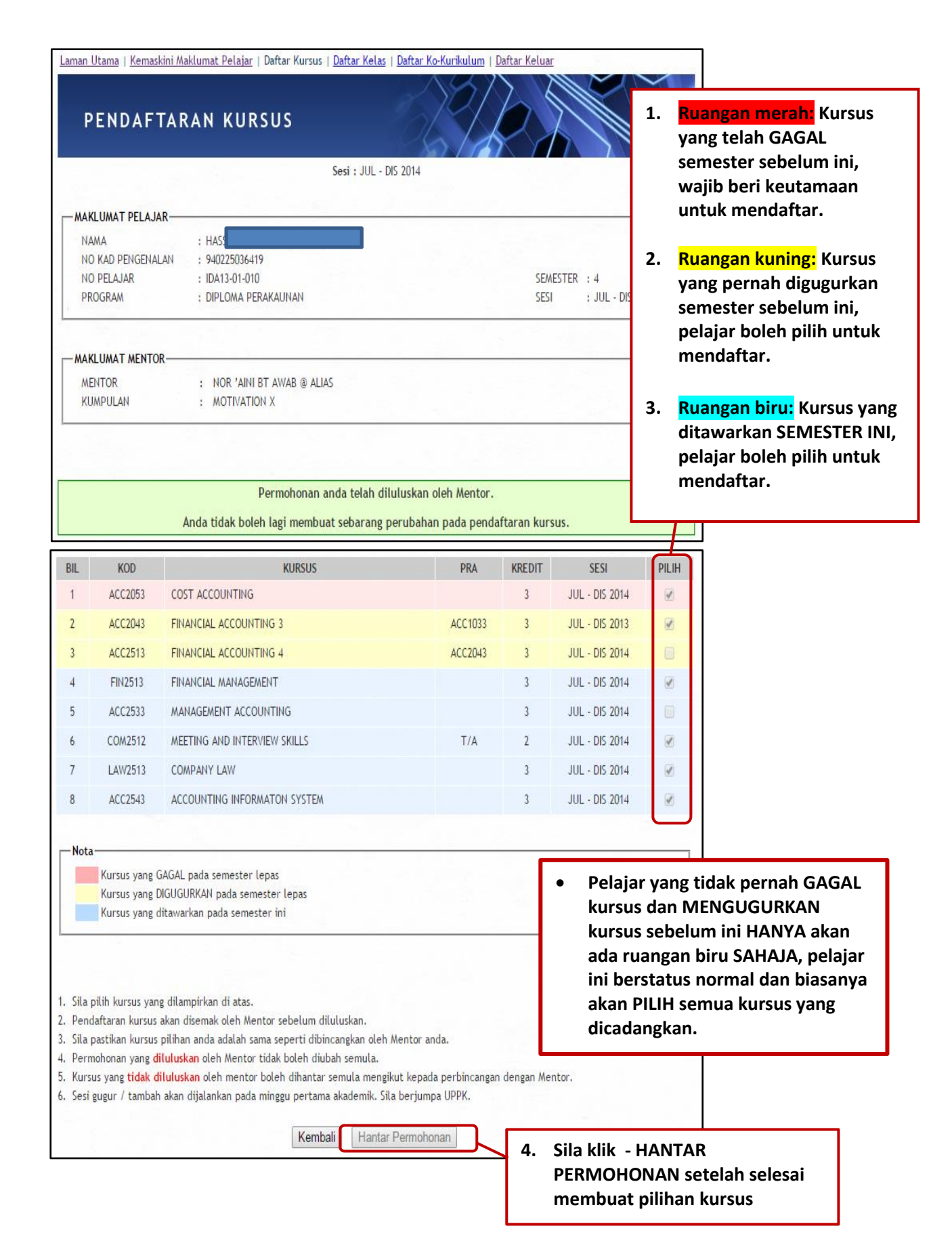

| SENARAI KURSUS YANG TELAH DIPILIH. |         |                              |         |        |                |              |  |  |  |
|------------------------------------|---------|------------------------------|---------|--------|----------------|--------------|--|--|--|
| BIL                                | KOD     | KURSUS                       | PRA     | KREDIT | SESI           | PILIH        |  |  |  |
| 1                                  | ACC2513 | FINANCIAL ACCOUNTING 4       | ACC2043 | 3      | JAN - JUN 2014 | 4            |  |  |  |
| 2                                  | LAW2513 | COMPANY LAW                  | T/A     | 3      | JAN - JUN 2014 | $\checkmark$ |  |  |  |
| 3                                  | ACC3553 | FINANCIAL ACCOUNTING 5       | ACC2513 | 3      | JAN - JUN 2014 |              |  |  |  |
| 4                                  | ACC3563 | ACCOUNTING THEORY & PRACTICE | ACC2044 | 3      | JAN - JUN 2014 | $\checkmark$ |  |  |  |
| 5                                  | ACC3583 | TAXATION                     | T/A     | 3      | JAN - JUN 2014 |              |  |  |  |
| 6                                  | MPW1133 | PENGAJIAN MALAYSIA           |         | 3      | JAN - JUN 2014 | ~            |  |  |  |
| 7                                  | ACC3573 | AUDITING                     | ACC2044 | 3      | JAN - JUN 2014 |              |  |  |  |
| 8                                  | ETR3513 | ENTREPRENEURSHIP             | T/A     | 3      | JAN - JUN 2014 | 1            |  |  |  |
|                                    |         |                              |         |        |                |              |  |  |  |

- 5. Permohonan telah dihantar dan akan disemak oleh Mentor untuk tujuan pengesahan
- 6. Sila MAKLUMKAN kepada Mentor (melalui telefon, sms dan lain-lain) selepas klik Hantar Permohonan untuk makluman dan pengesahan Mentor (permohonan TIDAK AKAN DITERIMA tanpa PENGESAHAN MENTOR)
- 7. Sila klik SELESAI

1. Sila tandakan mengikut pilihan

#### 16. Pilih Daftar Kelas di Laman Pendaftaran Kursus.

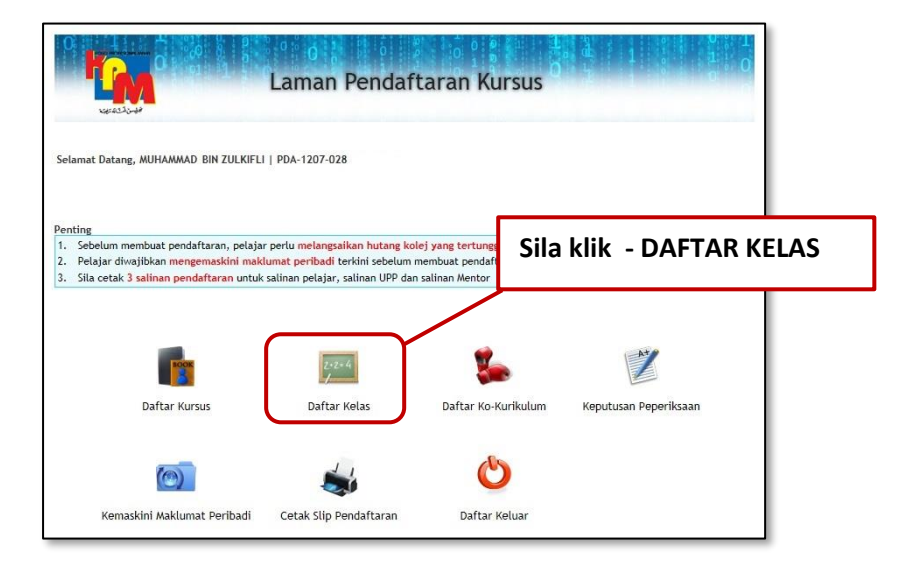

#### 17. Lengkapkan Borang Pendaftaran Kelas.

| Borang Pe                                                              | ni Maklumat Pelajar<br>endaftara                                            | Borang Pendaftaran                                                           | Kursus I Daftar Ko-k                                                      | <u>urikulum</u>   Daftar Kela                                          | s i <u>Daftar Keluar</u><br>0 0 1<br>0 1<br>1 0 | 9.00<br>                |              | kelas masing-masing, pemilihan<br>adalah TERTAKLUK KEPADA<br>KEKOSONGAN                 |
|------------------------------------------------------------------------|-----------------------------------------------------------------------------|------------------------------------------------------------------------------|---------------------------------------------------------------------------|------------------------------------------------------------------------|-------------------------------------------------|-------------------------|--------------|-----------------------------------------------------------------------------------------|
| MAKLUMAT PELAJAR<br>NAMA<br>NO KAD PENGENALAN<br>NO PELAJAR<br>PROGRAM | : KHAIRUL BIN<br>:<br>: PDA-1201-04<br>: DIPLOMA IN A                       | KAMAL<br>7<br>ICCOUNTANCY                                                    |                                                                           |                                                                        | SEMESTER : 5<br>SESI : JAN                      | - JUN 2014              | 2            | . Ada diantara Pelajar yang<br>pernah GAGAL kursus dan                                  |
| MAKLUMAT MENTOR<br>MENTOR<br>KUMPULAN                                  | :                                                                           |                                                                              |                                                                           |                                                                        |                                                 |                         |              | GUGUR kursus tidak boleh pilih<br>kelas sebab kelas mereka telah                        |
| Pei<br>(Jumlah di                                                      | ajar yang mempunya<br>dalam BIL. DAFTAR I                                   | i kursus mengulang (<br>kelas A adalah berda:                                | repeat) ATAU gugur (<br>sarkan bilangan pelaja                            | drop), SILA mendaftar<br>ar mengulang/gugur ku                         | Kelas A sahaja.<br>ursus bagi semester          | ini)                    |              | ditetapkan selaras dengan<br>jadual waktu pelajar yang dibua                            |
| Pel<br>(Jumlah di<br>NO KELAS                                          | ajar yang mempunya<br>dalam BIL. DAFTAR I<br>NAMA KELAS                     | ii kursus mengulang (<br>kelas A adalah berda:<br>KAPASITI                   | repeat) ATAU gugur (<br>sarkan bilangan pelaj<br>BIL. DAFTAR              | drop), SILA mendaftar<br>ar mengulang/gugur ku<br>KEKOSONGAN           | Kelas A sahaja.<br>Irsus bagi semester<br>PILIH | ini)<br>Kuona           | $\mathbb{H}$ | ditetapkan selaras dengan<br>jadual waktu pelajar yang dibua<br>oleh Unit Jadual Waktu. |
| Pei<br>(Jumlah di<br>NO KELAS<br>1                                     | ajar yang mempunya<br>dalam BIL, DAFTAR I<br>NAMA KELAS<br>DIA_SA           | ii kursus mengulang (<br>kelas A adalah berda:<br>KAPASITI<br>22             | repeat) ATAU gugur (<br>sarkan bilangan pelaj:<br>BIL, DAFTAR<br>22       | drop), SILA mendaftar<br>ar mengulang/gugur ku<br>KEKOSONGAN<br>0      | Kelas A sahaja.<br>Irsus bagi semester<br>PILIH | ini)<br>Kulona          | Η            | ditetapkan selaras dengan<br>jadual waktu pelajar yang dibua<br>oleh Unit Jadual Waktu. |
| Pei<br>(Jumlah di<br>NO KELAS<br>1<br>2                                | ajar yang mempunya<br>dalam BIL, DAFTAR I<br>NAMA KELAS<br>DIA_5A<br>DIA_58 | i kursus mengulang (<br>kelas A adalah berdar<br><b>KAPASITI</b><br>22<br>28 | repeat) ATAU gugur (<br>sarkan bilangan pelaj:<br>BIL. DAFTAR<br>22<br>25 | drop), SILA mendaftar<br>ar mengulang/gugur ku<br>KEKOSONGAN<br>0<br>3 | Kelas A sahaja.<br>ursus bagi semester          | ini)<br>Kulona<br>Penuh |              | ditetapkan selaras dengan<br>jadual waktu pelajar yang dibua<br>oleh Unit Jadual Waktu. |

|                                       |                                                                            | PILIHAN TE                                                       | RKINI KELAS ANDA IA                                                 | LAH                                                               |                                                   |                           |                                        |
|---------------------------------------|----------------------------------------------------------------------------|------------------------------------------------------------------|---------------------------------------------------------------------|-------------------------------------------------------------------|---------------------------------------------------|---------------------------|----------------------------------------|
| i i i i i i i i i i i i i i i i i i i | NO KELAS                                                                   |                                                                  | NAMA KELAS                                                          |                                                                   |                                                   | ATAN                      |                                        |
|                                       |                                                                            |                                                                  | DIA_5A                                                              |                                                                   |                                                   | /                         |                                        |
| (Jun<br>O KELAS<br>1                  | Pelajar yang mempunya<br>Ilah di dalam BIL. DAFTAR<br>NAMA KELAS<br>DIA_5A | ai kursus mengulang (<br>kelas A adalah berdas<br>KAPASITI<br>22 | repeat) ATAU gugur (<br>iarkan bilangan pelaji<br>BIL. DAFTAR<br>22 | drop), SILA mendaftar<br>ar mengulang/gugur ku<br>KEKOSONGAN<br>0 | Kelas A sahaja.<br>ırsus bagi semes<br>PILIH<br>© | ter ini)<br>KUOTA         |                                        |
| 2                                     | DIA_5B                                                                     | 28                                                               | 25                                                                  | 3                                                                 | 0                                                 | Penuh                     |                                        |
| 3                                     | DIA_5C                                                                     | 28                                                               | 28                                                                  | 0                                                                 | 0                                                 | Depub                     |                                        |
|                                       |                                                                            |                                                                  |                                                                     |                                                                   | 4.                                                | Sila klik -<br>kelas BERJ | KEMBALI selepas pilihar<br>IAYA dibuat |

#### 18. Tiada Pendaftaran bagi Ko-Kurikulum pada semester ini

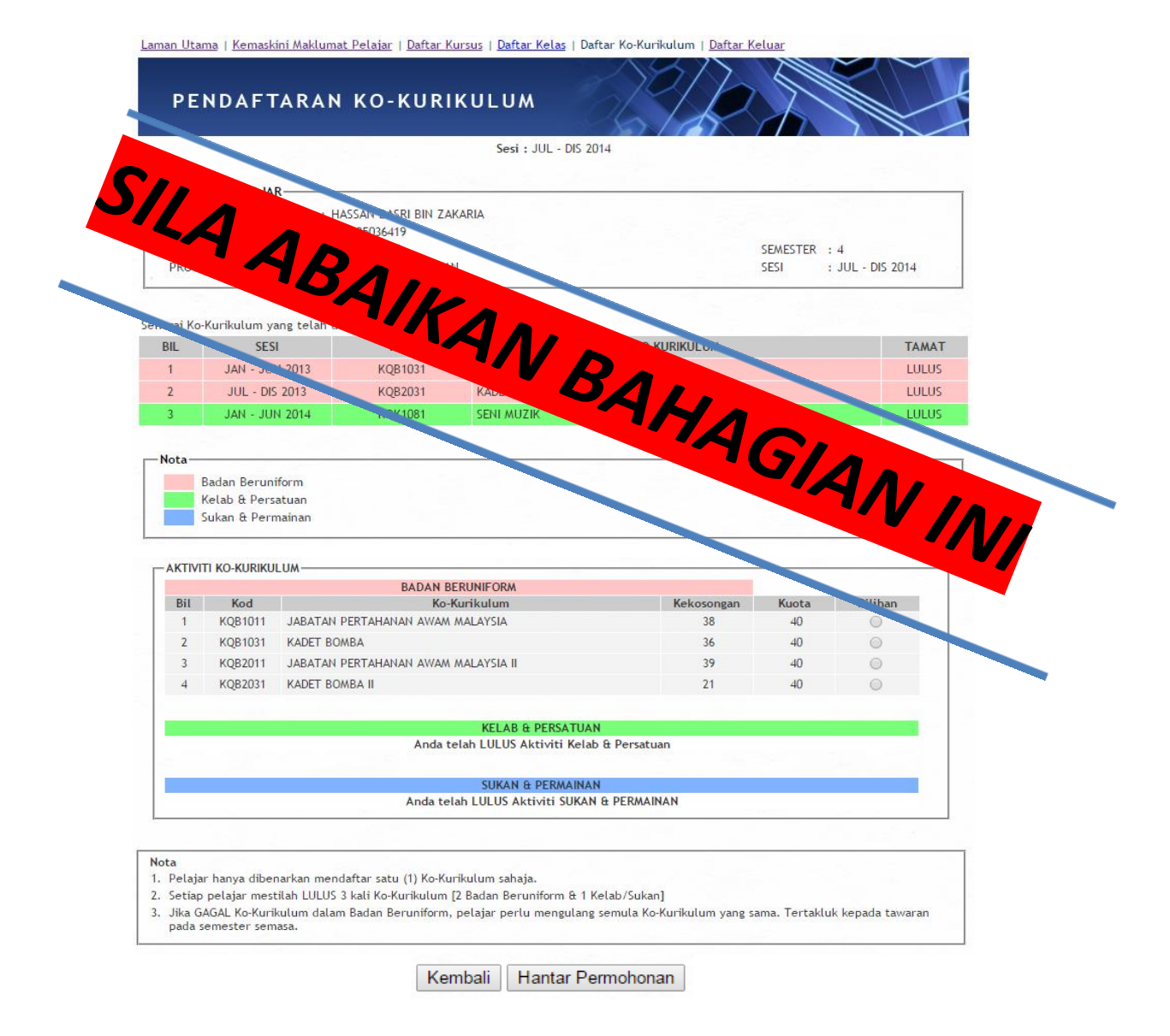

19. Muat turun dan cetak Slip Pendaftaran di Laman Pendaftaran Kursus.

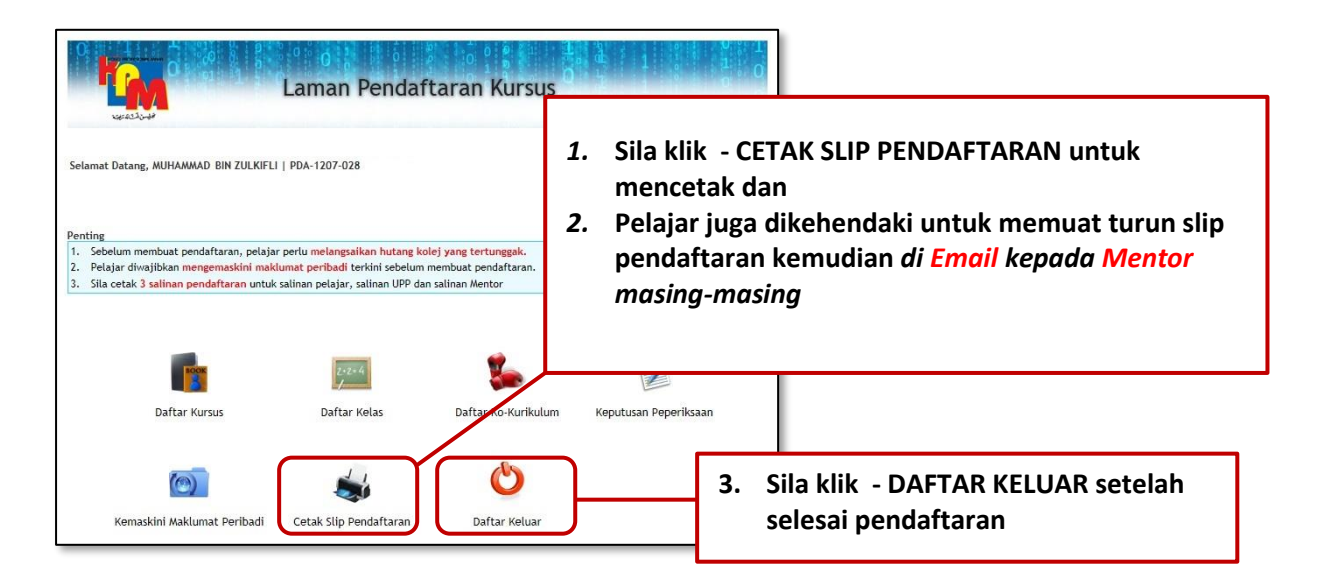

#### 20. Log Keluar.

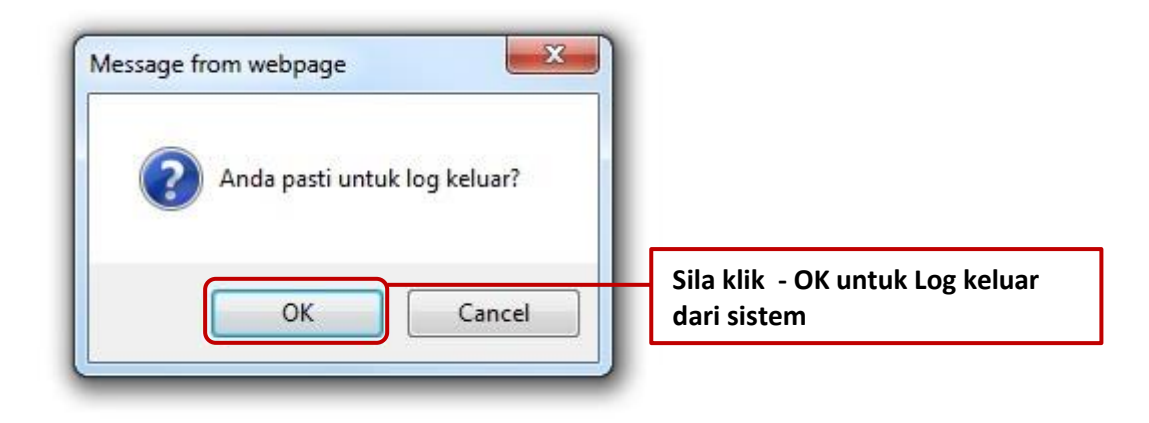

## SELAMAT MENDAFTAR KEPADA SEMUA PELAJAR